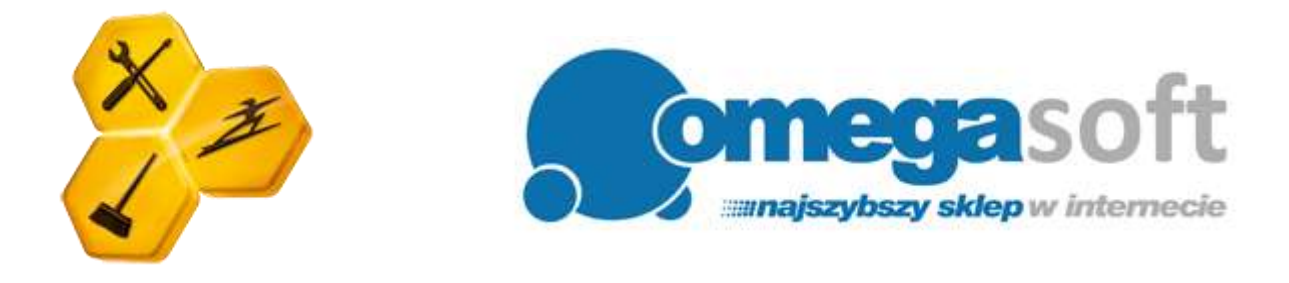

## INSTRUKCJA INSTALACJI PRODUKTU TUNE UP UTILITIES 2012

Postępowanie zgodnie z instrukcją pozwoli na sprawną i bezproblemową instalację programu TuneUp Utilities 2012. Każdy z kolejnych kroków postępowania został opisany, proszę jednak zwracać uwagę na komunikaty pojawiające się na ekranie.

1. Proszę pobrać program klikając w link i zapisać plik instalacyjny programu na dysku.

**TuneUp Utilities 2012:** http://pobierz-omegasoft.pl/software/TuneUpUtilities2012\_pl-PL.exe

2. Po ukończeniu pobierania, odnajdujemy plik na dysku twardym i uruchamiamy.

Ważne aby dostępne było połączenie z Internetem.

3. Zezwalamy programowi na wprowadzenie zmian na komputerze klikając "Tak" po czym nastąpi pobieranie instalatora.

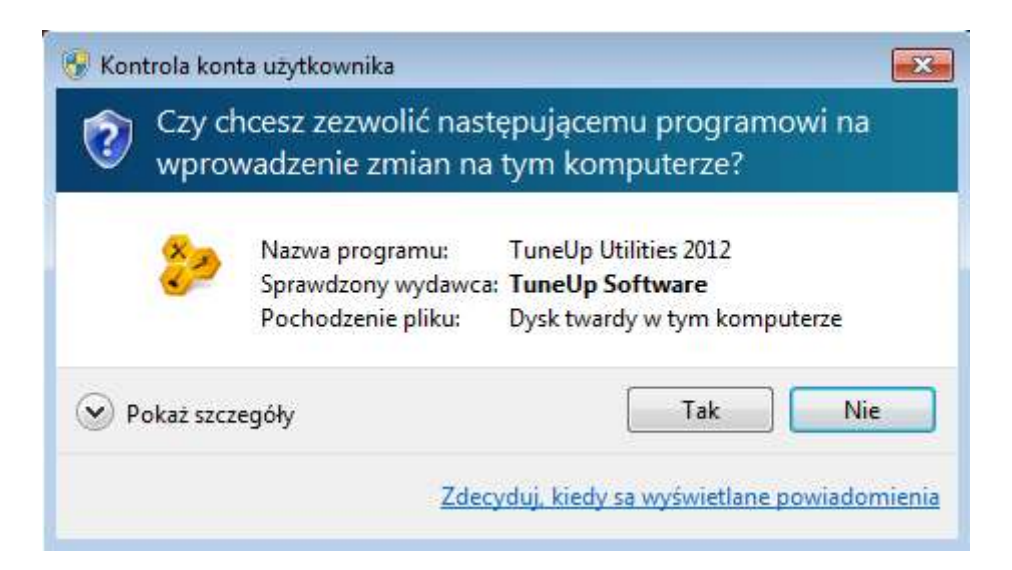

4. W pierwszym oknie instalacji klikamy "Dalej".

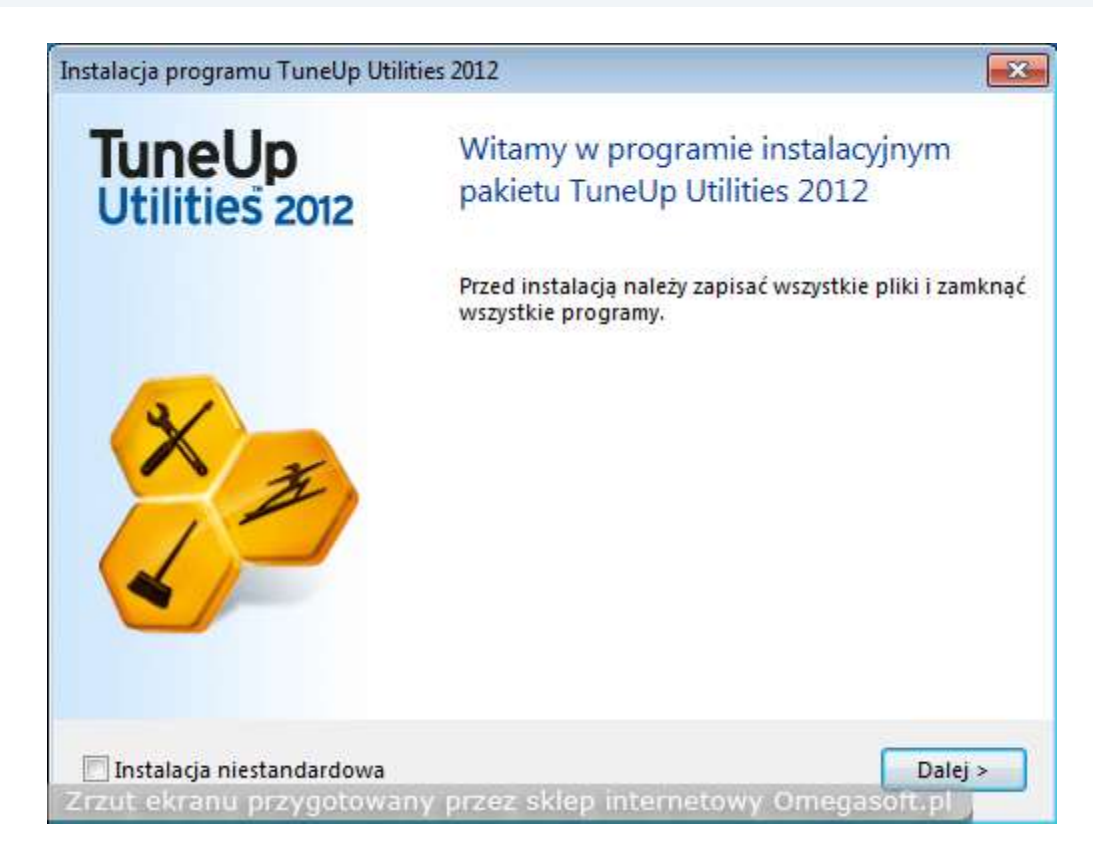

5. Następuje po przeczytaniu Umowy licencyjnej wybieramy "Akceptuj" w celu instalacji programu.

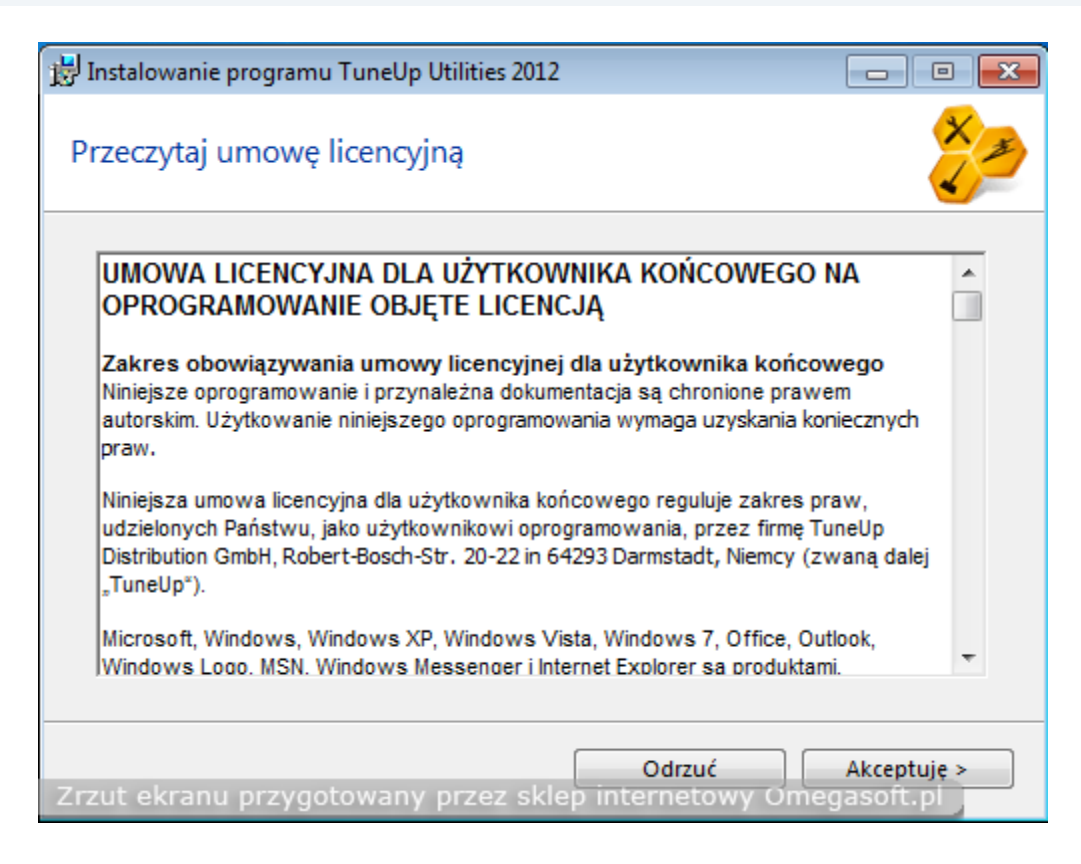

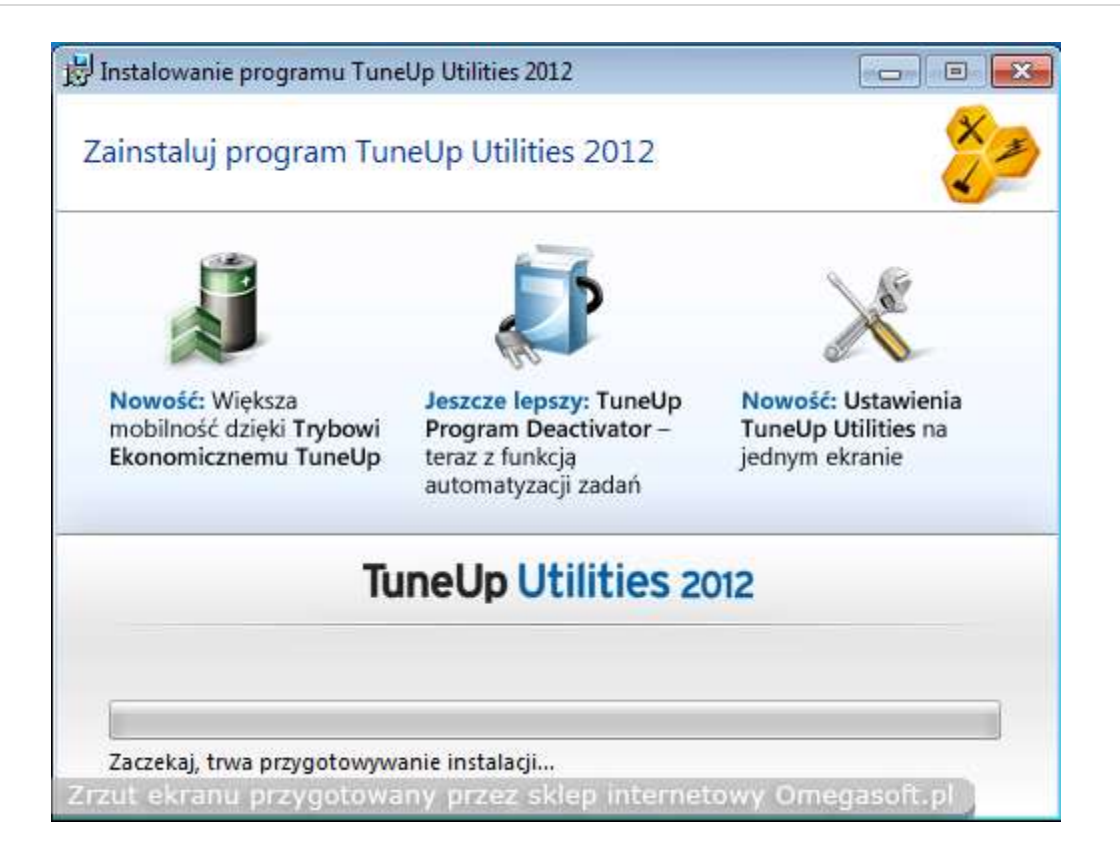

6. Kiedy program zostanie zainstalowany, o czym poinformuje nas kolejne okno, klikamy "Zamknij" w celu dokończenia instalacji.

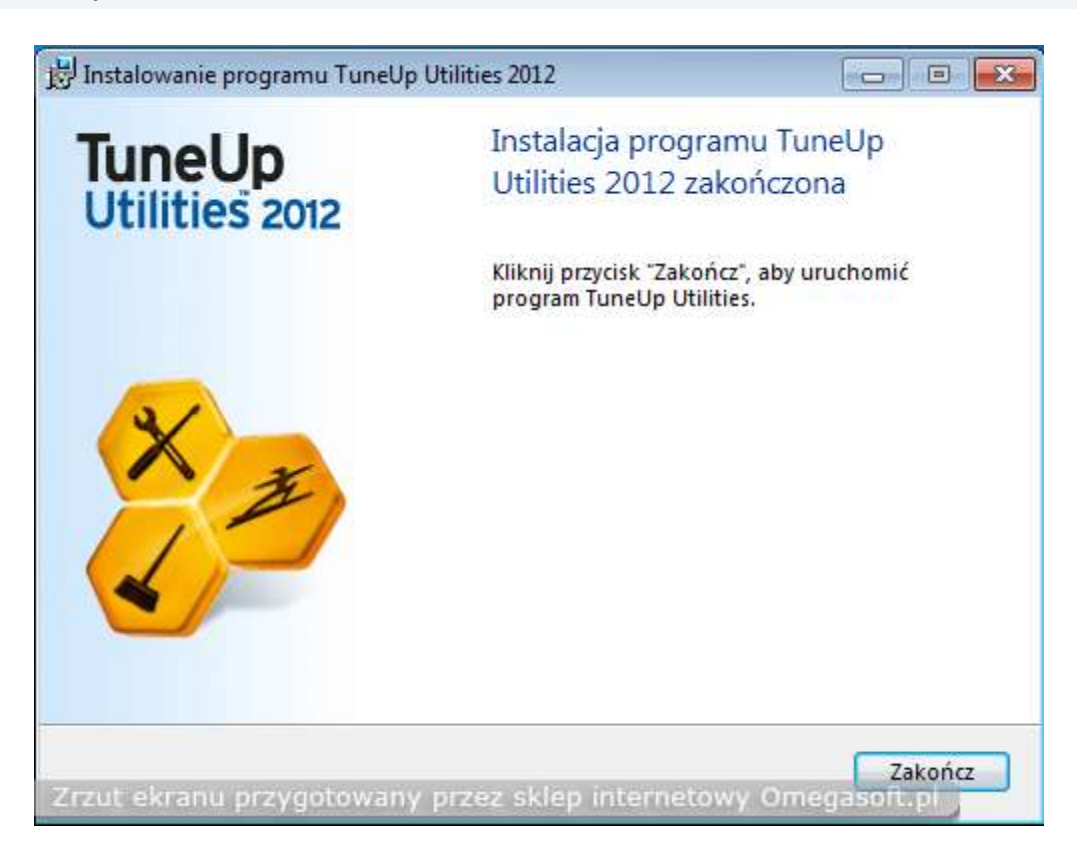

|                                                                                                    | we are a second as a second of a second of the second of the                                                                                                    |
|----------------------------------------------------------------------------------------------------|----------------------------------------------------------------------------------------------------|
|                                                                                                    | wynik sprawdzania dostępności aktualizacji                                                                                                    |
|                                                                                                    | Produkt TuneUp został już zaktualizowany do najnowszej wersji.                                                                                                    |
| X                                                                                                    |                                                                                                    |
| 69                                                                                                    | Kliknij przycisk "Zakończ", aby zamknąć TuneUp Update Wizard.                                                                                                    |
| ut ekranu przygoto                                                                                                    | <ul> <li>Wsterz Zakończ Anuluj</li> <li>Wsterz Zakończ Anuluj</li> </ul>                                                                                                    |
| IIn Koncenuacia I klikni                                                                                                    | eciem                                                                                                    |
|                                                                                                    |                                                                                                    |
| TuneUp<br>Konserwacja 1 klikr                                                                                                    | nięciem                                                                                                    |
| TuneUp<br>Konserwacja 1 klikr<br>Witamy v                                                                                                    | v TuneUp Utilities                                                                                                    |
| TuneUp<br>Konserwacja 1 klikr<br><b>Witamy v</b><br>Konserwacja 1 kl                                                                                    | <sup>nięciem</sup><br>v TuneUp Utilities<br>liknięciem: Pierwszy krok w optymalizacji komputera                                                                                                    |
| TuneUp<br>Konserwacja 1 klikr<br>Witamy v<br>Konserwacja 1 kl<br>Konserwacja 1 kliknięc<br>analizę komputera już                                        | nięciem<br>v TuneUp Utilities<br>liknięciem: Pierwszy krok w optymalizacji komputera<br>iem pozwala automatycznie optymalizować komputer. Przeprowadź<br>teraz.                                                                                                    |
| TuneUp<br>Konserwacja 1 klikr<br>Witamy v<br>Konserwacja 1 klikniec<br>analize komputera juž                                                            | nięciem<br><b>v TuneUp Utilities</b><br>liknięciem: Pierwszy krok w optymalizacji komputera<br>tiem pozwala automatycznie optymalizować komputer. Przeprowadź<br>teraz.                                                                                                    |
| TuneUp<br>Konserwacja 1 klikr<br>Witamy v<br>Konserwacja 1 klikniec<br>analize komputera już                                                            | nięciem<br><b>v TuneUp Utilities</b><br>liknięciem: Pierwszy krok w optymalizacji komputera<br>iem pozwala automatycznie optymalizować komputer. Przeprowadź<br>teraz.<br>lemy z komputerem<br>ość programów i gier                                                                    |
| TuneUp<br>Konserwacja 1 klikr<br>Witamy v<br>Konserwacja 1 kliknięc<br>analizę komputera już                                                            | nięciem<br><b>v TuneUp Utilities</b><br>liknięciem: Pierwszy krok w optymalizacji komputera<br>iem pozwala automatycznie optymalizować komputer. Przeprowadź<br>teraz.<br>lemy z komputerem<br>ość programów i gier<br>i dyski twarde                                                  |
| TuneUp<br>Konserwacja 1 klikr<br>Witamy v<br>Konserwacja 1 kliknięc<br>analizę komputera już                                                            | nięciem<br><b>v TuneUp Utilities</b><br>liknięciem: Pierwszy krok w optymalizacji komputera<br>iem pozwala automatycznie optymalizować komputer. Przeprowadź<br>teraz.<br>lemy z komputerem<br>ość programów i gier<br>i dyski twarde                                                  |
| TuneUp<br>Konserwacja 1 klikr<br>Witamy v<br>Konserwacja 1 klikniec<br>analize komputera już<br>Rozwiązuje prob<br>Zwiększa wydajn<br>Oczyszcza rejestr | nięciem<br><b>v TuneUp Utilities</b><br>liknięciem: Pierwszy krok w optymalizacji komputera<br>iem pozwala automatycznie optymalizować komputer. Przeprowadź<br>teraz.<br>lemy z komputerem<br>ość programów i gier<br>i dyski twarde<br>uruchamianie Konserwacji 1 kliknięciem TuneUp |

### 7. Kolejnym etapem jest sprawdzenie dostępności aktualizacji i wybieramy "Zakończ".

8. Po pojawieniu się konserwacji 1 kliknięciem wybieramy "Przeprowadź analizę" w celu analizy systemu pod kątem przyśpieszenia systemu.

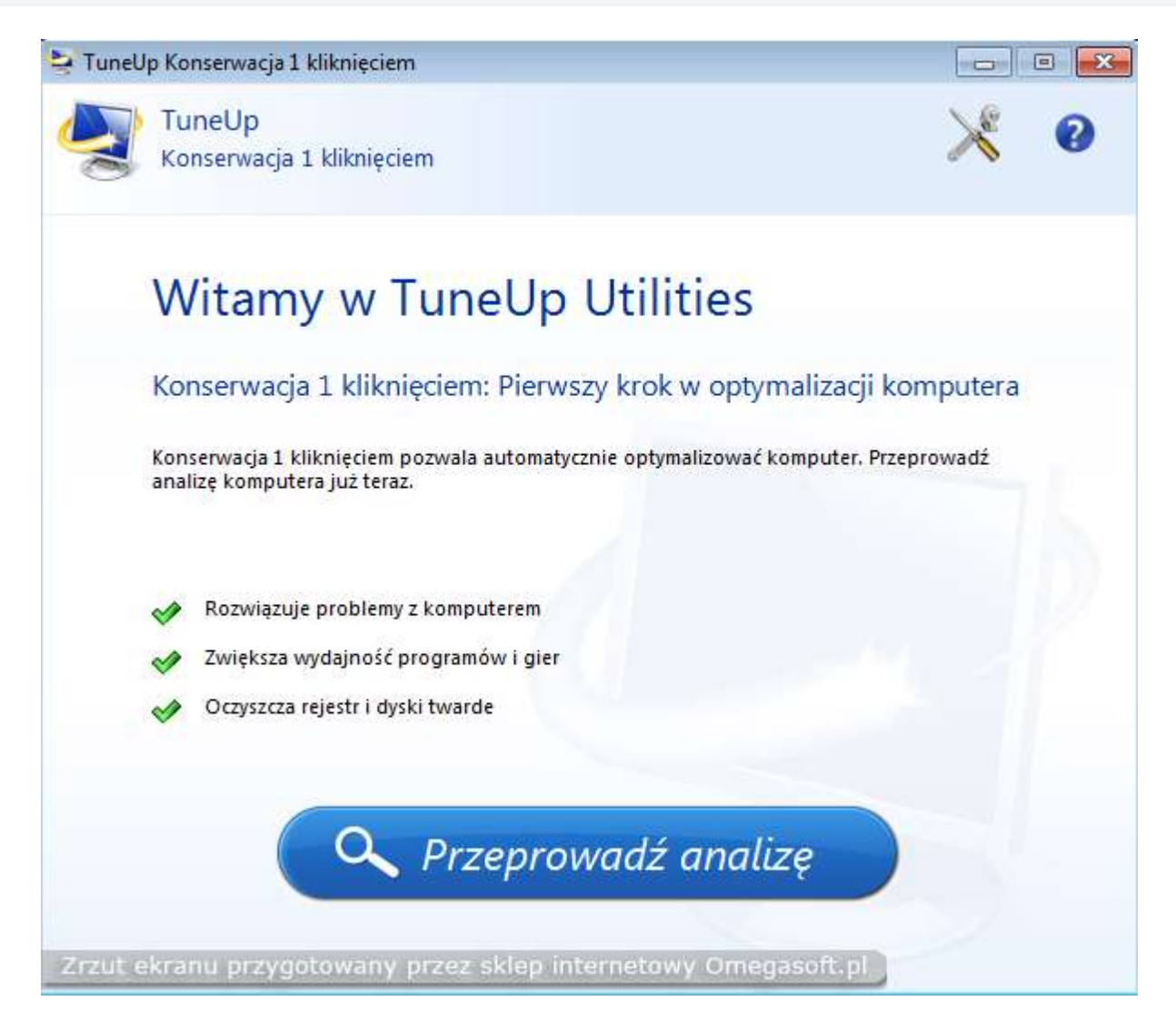

| 🔤 TuneUp Konserwacja 1 kliknięciem                    |                     |
|-------------------------------------------------------|---------------------|
| TuneUp<br>Konserwacja 1 kliknięciem                   | × 0                 |
| Oczyść rejestr                                        | Trwa analizowanie 🎇 |
| Defragmentuj rejestr                                  |                     |
| Vsuń nieprawidłowe skróty                             |                     |
| Usuń pliki tymczasowe                                 |                     |
| Optymalizuj uruchamianie i wyłączanie systemu         |                     |
| 🥙 Defragmentuj dysk twardy                            |                     |
| Testy są przeprowadzane                               |                     |
| CLSID: {045473BC-A37B-4957-B144-68105411ED8E}         |                     |
| Zrzut ekranu przygotowany przez sklep internetowy Ome | gasoft.pi           |

9. Po przeprowadzonej analizie i wykryciu nieprawidłowości przechodzimy do optymalizacji systemu poprzez konserwację klikając "Przeprowadź konserwację".

| 🔄 TuneUp Konserwacja 1 kliknięciem                                                                                     |                                           |
|----------------------------------------------------------------------------------------------------|-------------------------------------------|
| TuneUp<br>Konserwacja 1 kliknięciem                                                                                    | × 0                                       |
| Oczyść rejestr                                                                                                    | Wykryto 106 problemów<br>Pokaż szczegóły  |
| Defragmentuj rejestr                                                                                                   | Optymalizacja niewymagana                 |
| Usuń nieprawidłowe skróty                                                                                              | Nie wykryto żadnych problemów             |
| Usuń pliki tymczasowe                                                                                                  | Można zwolnić 54,84 MB<br>Pokaż szczegóły |
| Optymalizuj uruchamianie i wyłączanie systemu                                                                          | Wykryto 1 zalecenie<br>Pokaż szczegóły    |
| Defragmentuj dysk twardy                                                                                               | Optymalizacja niewymagana                 |
| Analiza ukończona: Średnie obciążenie systemu<br>Kliknij wybrane zadanie konserwacji, aby wyświetlić jego krótki opis. |                                           |
| Zrzut ekranu przygotowany przez skiep internetowy Omegas                                                               | je Dalej do Start Center                  |

10. Po ukończeniu optymalizacji w okienku informacyjnym klikamy "Wprowadź klucz produktu" w celu aktywacji pełnej wersji programu.

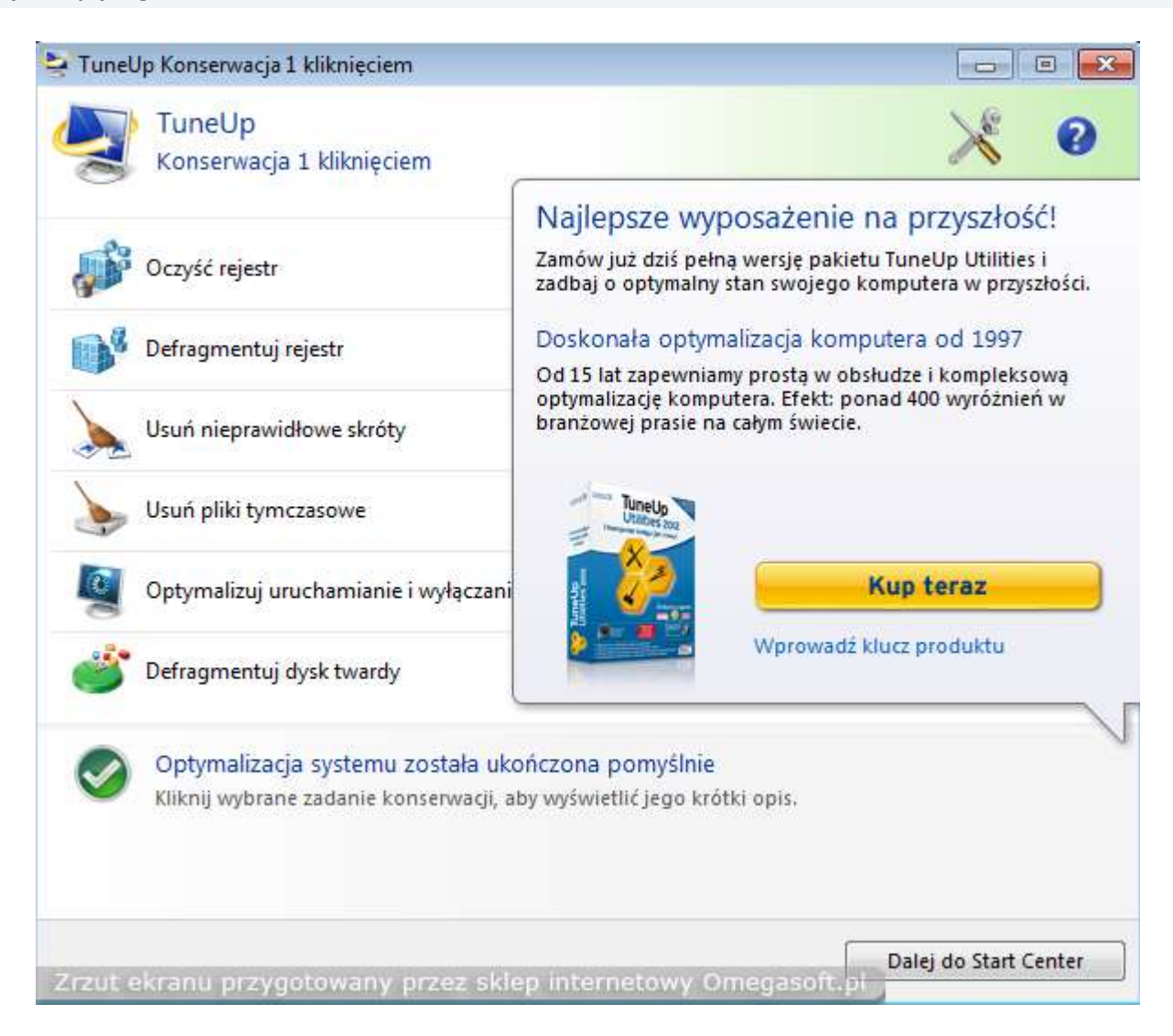

## 11. Aktywujemy program wypełniając puste pola i wpisujemy zakupiony klucz produktu. Następnie klikamy "Dalej".

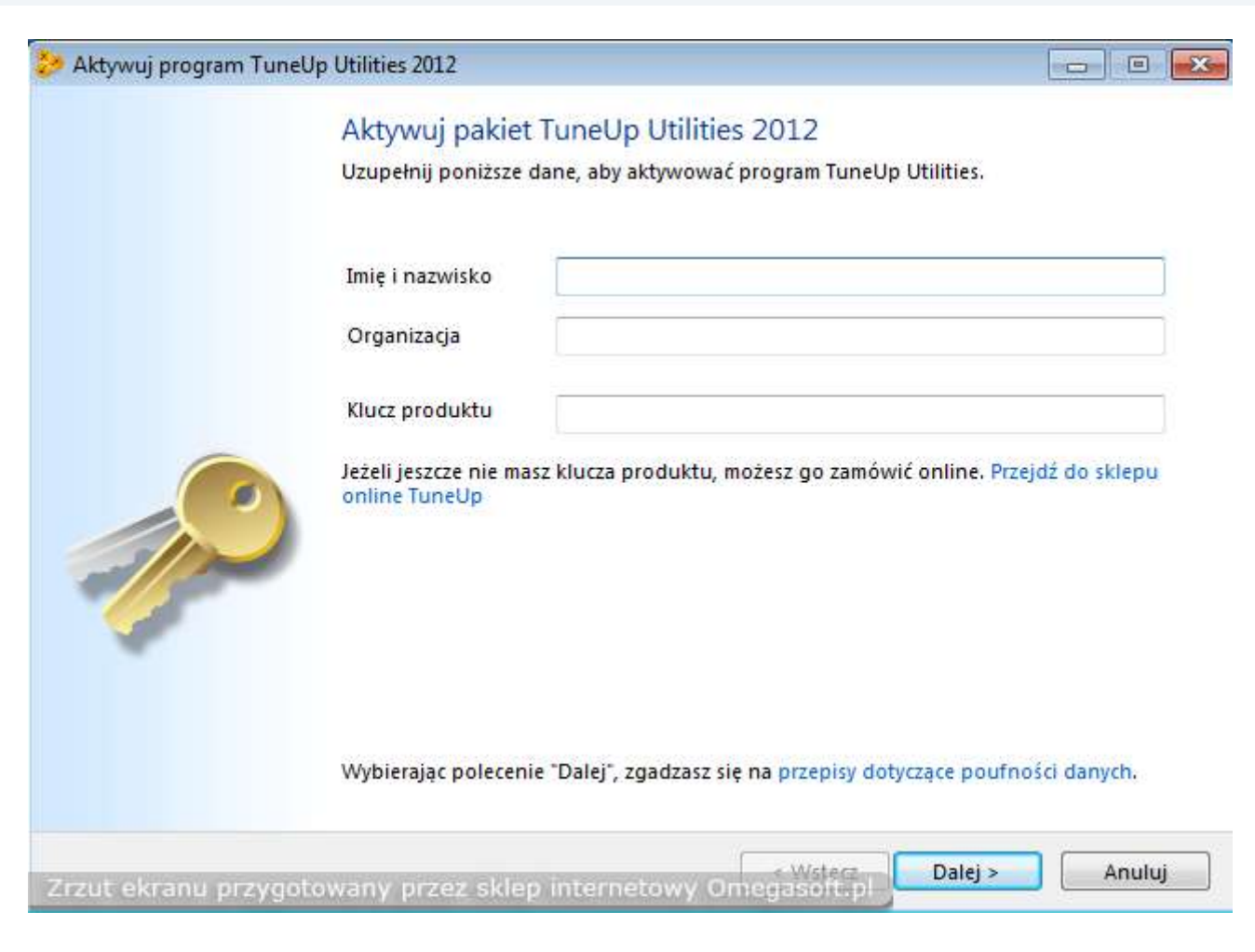

12. Po prawidłowym wpisaniu klucza otrzymamy komunikat że Aktywacja produktu została ukończona pomyślnie więc przechodzimy do rejestracji programu uzupełniając pozostałe puste pola i klikamy "Dalej".

| 涉 Zarejestruj program T | uneUp Utilities 2012                                                                            |                                                                                         |            | × |
|-------------------------|-------------------------------------------------------------------------------------------------|-----------------------------------------------------------------------------------------|------------|---|
|                         | Aktywacja produ                                                                                 | ktu ukończona pomyślnie                                                                 |            |   |
|                         | Dziękujemy, n<br>Pakiet TuneUp                                                                  | a zakup pakietu TuneUp Utilities 2012.<br>o Utilities 2012 został pomyślnie aktywowany. |            |   |
|                         | Zarejestruj się ju:<br>Htilities<br>Rejestracja produktu z                                      | ż <mark>dziś jako użytkownik programu T</mark><br>apewnia następujące korzyści:         | uneUp      |   |
|                         | <ul> <li>Porady i wskazówk</li> <li>Informacje o oferta</li> <li>Obnižki cen i bezpł</li> </ul> | i z pierwszej ręki<br>ch specjalnych i produktach<br>atne aktualizacje                  |            |   |
| Sec.                    | Uzupełnij ponizsze p                                                                            | 001a:                                                                                   |            | - |
|                         | <u>P</u> ełna nazwa:                                                                            | Marin Dun                                                                               |            |   |
|                         | F <u>i</u> rma (opcjonalnie):                                                                   |                                                                                         |            |   |
|                         | <u>A</u> dres e-mail:                                                                           |                                                                                         |            | 1 |
|                         | <u>K</u> raj:                                                                                   | Polska                                                                                  |            |   |
| Zrzut ekranu przyo      | Maj:<br>ptowany przez sklep in                                                                  | voiska                                                                                  | ▼<br>Pomiń |   |

#### 13. Zostaniemy poproszeni o potwierdzenie adresu email więc wpisujemy go ponownie i klikamy "Ok".

| 🤣 Zarejestruj program Tu | uneUp Utilities 2012                                        |                                                                                         |       |
|--------------------------|-------------------------------------------------------------|-----------------------------------------------------------------------------------------|-------|
|                          | Aktywacja produl                                            | ktu ukończona pomyślnie                                                                 |       |
|                          | Dziękujemy, n<br>Pakiet TuneUp                              | a zakup pakietu TuneUp Utilities 2012.<br>o Utilities 2012 został pomyślnie aktywowany. |       |
|                          | Zarejestruj się juz                                         | ż dziś jako użytkownik programu Tunel                                                   | Jp    |
|                          | Potwierdź adres e-mail                                      |                                                                                         |       |
|                          | Potwierdź adres e-mail, w<br>polu.<br><u>A</u> dres e-mail: | vpisując go ponownie w poniższym<br>OK Anuluj                                           |       |
|                          | Firma (opcjonalnie):                                        |                                                                                         |       |
|                          | <u>A</u> dres e-mail:                                       | proposal link generative                                                                |       |
|                          | <u>K</u> raj:                                               | Polska                                                                                  | •     |
| Zrzut ekranu przygo      | ntowany przez sklep in                                      | iternetowy Omegasolitipi                                                                | Pomiń |

14. Rejestracja została zakończona pomyślnie więc klikamy "Zakończ".

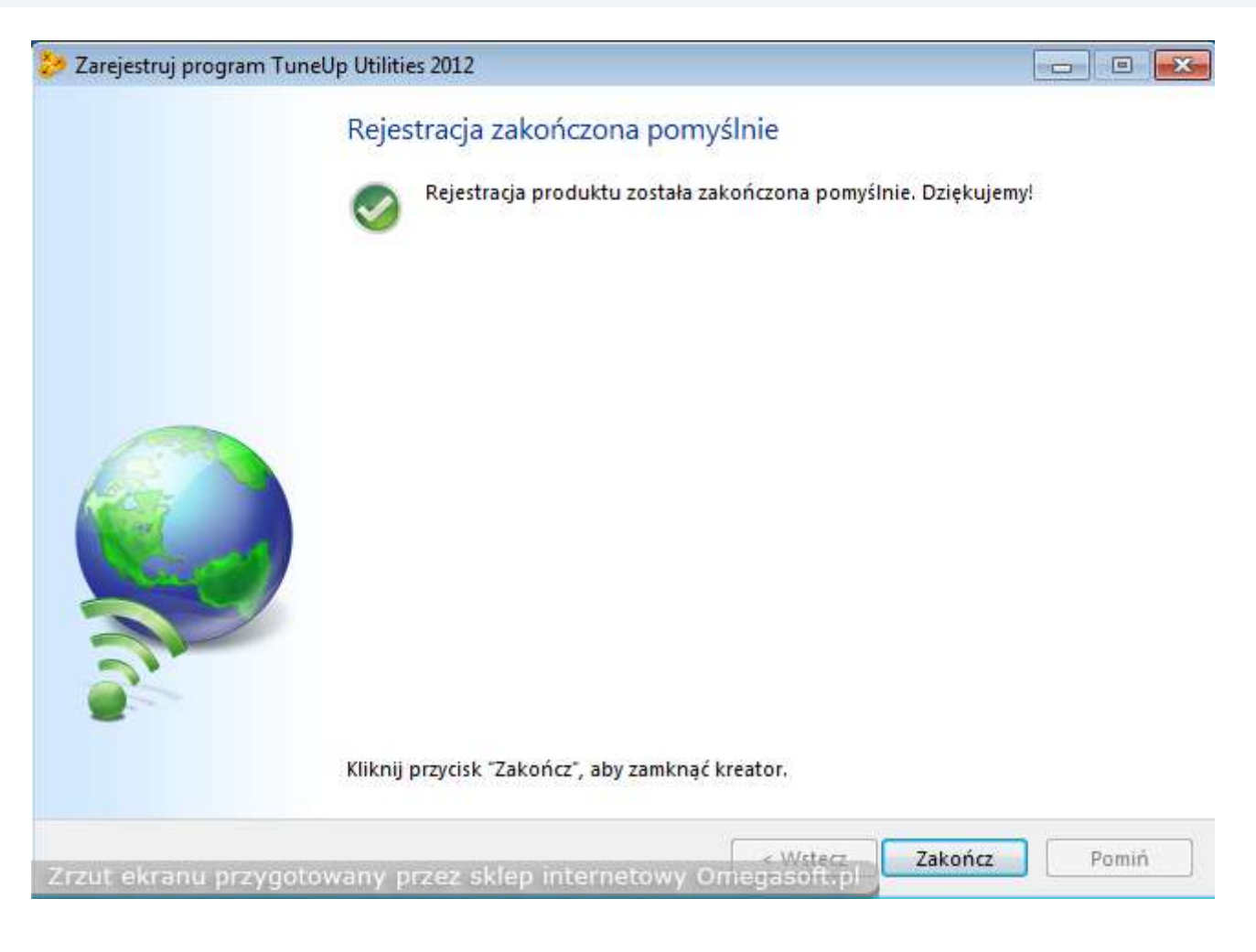

# 15. Aby program został w pełni aktywowany musi zostać zamknięty i ponownie uruchomiony o czym poinformuje nas kolejne okno i klikamy "Ok".

| 🤣 Zarejestruj prograr | n TuneUp Utilities 2012                                                                               | 23 |
|-----------------------|----------------------------------------------------------------------------------------------------|----|
|                       | Rejestracja zakończona pomyślnie                                                                      |    |
|                       | Rejestracja produktu została zakończona pomyślnie. Dziękujemy!                                        |    |
| Wy                    | magane jest ponowne uruchomienie programu                                                             |    |
| A                     | Aby aktywować pakiet TuneUp Utilities 2012, należy go ponownie uruchomić. Program zostanie wyłączony. |    |
|                       | ОК                                                                                                    |    |
|                       | Kliknij przycisk "Zakończ", aby zamknąć kreator.                                                      |    |
| Zrzut ekranu prz      | /gotowany przez sklep internetowy Omegasoft pl                                                        |    |

Koniec Instalacji - Program TuneUp Utilities 2012 pomyślnie został aktywowany i zarejestrowany

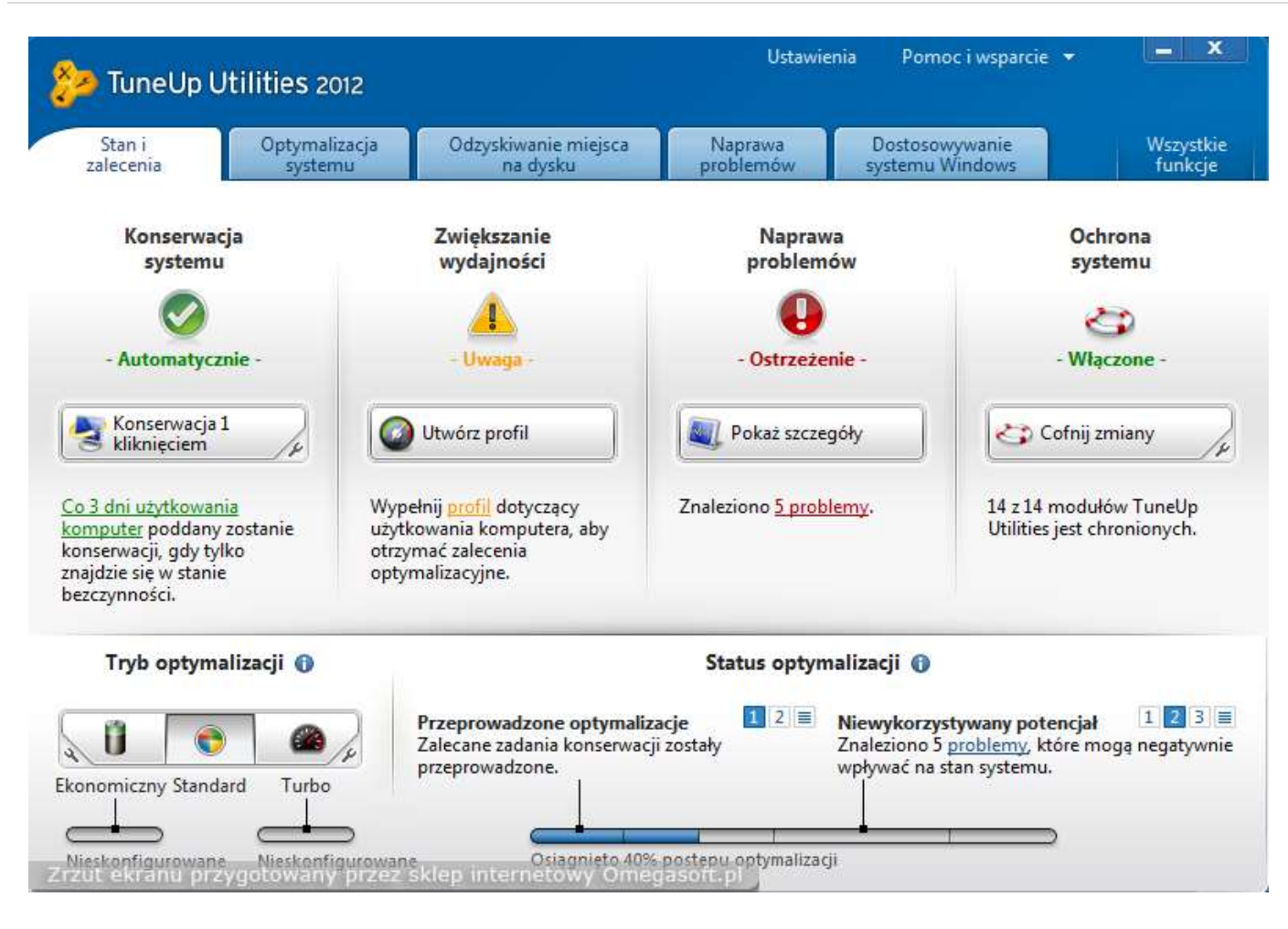

#### Jeśli pojawią się problemy lub pytania, prosimy o kontakt.

| Kontakt do nas                   |  |
|----------------------------------|--|
| Omegasoft s.c.                   |  |
| tel.: +48 32 220 35 21           |  |
| infolinia: 801 011 033           |  |
| email: <u>biuro@omegasoft.pl</u> |  |
|                                  |  |

Kopiowanie, rozpowszechnianie oraz wykorzystywanie instrukcji w celach zarobkowych bez zgody Omegasoft s.c. JEST ZABRONIONE. Czyny te stanowią naruszenie przepisów ustawy o prawie autorskim i prawach pokrewnych (Dz. U. 1994 Nr 24 poz. 83) i podlegają odpowiedzialności cywilnej i karnej.